ちば電子申請サービスによる河川・海岸の一時使用届の手続きについて

令和7年4月より、千葉県では、ちば電子申請サービスを利用した河川・海岸 の一時使用届の受付を開始しました。本マニュアルは、申請の手順について参考 としてください。

【目次】

1 申請の手順について

- 2 申請内容について、土木事務所から修正依頼があった場合について
- 3 申請を取り下げる場合について

X 1

申請後、申請内容が誤っていることが判明した場合

申請を行った土木事務所へ<u>電話等で御連絡</u>いただき、修正や取り下 げを依頼してください。

X 2

海岸の一時使用届を申請する場合

本マニュアルは河川一時使用届の場合を掲載しております。

<u>海岸の一時使用届の申請手順は河川の一時使用の場合と同様となり</u> ますので、「河川」を「海岸」に置き換えて御利用ください。

## 1 申請の手順について

(1)ちば電子申請サービス(【ちば電子申請サービス】手続き申込:手続きー
 覧)へアクセスし、「手続き申込」のキーワードに「河川」と入力し、「絞り込みで検索する」を押下する。

| すってん ちは                                           | 「電子申請す             | サービス       | 【千葉県】    | <b>2</b> ログイン<br>利用者登録 |
|---------------------------------------------------|--------------------|------------|----------|------------------------|
| •••• 申請団体選択                                       | 2 申請書ダウンロー         | ٠F         |          |                        |
| )手続き申込 )                                          | 申込内容照会             | 職責署名検証     |          |                        |
| いつでも、どこでも、<br>ンターネットで行う:<br>手続き申込                 | 行政手続きをイ<br>ことができます |            |          |                        |
|                                                   |                    | 手続き申込      | 2        |                        |
| <b>Q</b> 手続き選択をする                                 |                    | ノスの確認      | 内容を入力する  | 🔗 申し込みをする              |
| 検索項目を入力(                                          | (選択)して、手続き         | きを検索してく    | ださい。     |                        |
| 検索キーワード                                           | 河川                 |            |          | 類義語検索を行う               |
| カテゴリー選択                                           |                    |            | $\sim$   |                        |
| 利用者選択                                             | 個人が利用できる           | う手続き 📄 法人力 | 利用できる手続き |                        |
|                                                   |                    | 絞り込みで検索す   | 3>       |                        |
|                                                   | 分類別で探す             |            | 五十音で探す   | >                      |
| 手続き一覧                                             |                    |            |          |                        |
| <b>河川一時使用届</b><br>受付開始日時 2025年02月13日<br>受付終了日時 随時 | ]19時30分            |            |          |                        |

(2)手続き一覧に表示される「河川一時使用届」をクリックし、利用者登録されていない場合は「利用者登録せずに申し込む方はこちら」を、利用者登録済みの場合は、利用者IDとパスワードを入力して、次へ進む。

※利用者登録が無くても申請は可能です。利用者登録した場合は、メールアドレス等入力を省略することができます。

|                                                                                                    | 2 申請書ダウンロード                                                                                                    |                 |
|----------------------------------------------------------------------------------------------------|----------------------------------------------------------------------------------------------------|-----------------|
| 手続き申込 )                                                                                                    | 申込内容照会 > 職責署名検証                                                                                                    |                 |
|                                                                                                    | 手続き申込                                                                                                    |                 |
| 利用者ログイン                                                                                                    |                                                                                                    |                 |
|                                                                                                    |                                                                                                    |                 |
| =                                                                                                    |                                                                                                    |                 |
| 受付時期                                                                                                    | 2025年2月13日19時30分 ~                                                                                                    |                 |
| 10-11-20-1                                                                                                    | 利用者登録せずに申し込む方はこちら>                                                                                                    | 利用書の得たいったとった。   |
| とちらな                                                                                                    | いを選ぶ                                                                                                    | 利用音登録される方はこちら   |
| 既に利用者登録がる                                                                                                    | お済みの方                                                                                                    |                 |
|                                                                                                    |                                                                                                    |                 |
| 利用者IDを入力し                                                                                                    | てください                                                                                                    |                 |
| 利用者IDを入力し                                                                                                    | てください                                                                                                    |                 |
| 利用者IDを入力し                                                                                                    | てください<br>ペールアドレス、<br>vら受領したIDをご入力ください。                                                                                                    |                 |
| 利用者IDを入力し<br>利用者登録時に使用したメ<br>または各手続の担当部署が<br>パスワードを入力                                                                  | <b>てください</b><br>ペールアドレス、<br>やら受領したIDをご入力ください。<br>してください                                                                                                    |                 |
| 利用者IDを入力し<br>利用者登録時に使用したメ<br>または各手続の担当部署が<br>パスワードを入力」                                                                 | <b>、てください</b><br>ペールアドレス、<br><sup>い</sup> ら受領したIDをご入力ください。<br>してください                                                                                                    |                 |
| 利用者IDを入力し         利用者登録時に使用したメ<br>または各手続の担当部署が         パスワードを入力し         利用者登録時に設定してい<br>または各手続の担当部署が<br>忘れた場合、「パスワード  | - <b>てください</b><br>ペールアドレス、<br>                                                                                                    |                 |
| 利用者IDを入力し<br>利用者登録時に使用したメ<br>または各手続の担当部署が<br>パスワードを入力し<br>利用者登録時に設定してい<br>または各手続の担当部署が<br>忘れた場合、「バスワード<br>メールアドレスを姿更した | -てください<br>ペールアドレス、<br>やら受領したIDをご入力ください。<br>してください<br>いただいたパスワード、<br>やら受領したパスワード、<br>やら受領したパスワードをご入力ください。<br>*を忘れた場合はこちら」より再設定してください。                                     |                 |
| 利用者IDを入力し<br>利用者登録時に使用したメ<br>または各手続の担当部署が<br>パスワードを入力し<br>利用者登録時に設定してい<br>または各手続の担当部署か<br>忘れた場合、「パスワード<br>メールアドレスを変更した | - <b>てください</b><br>ペールアドレス、<br>やら受領したIDをご入力ください。<br>し <b>てください</b><br>いただいたパスワード、<br>やら受領したパスワードをご入力ください。<br>*を忘れた場合はこちら」より再設定してください。<br>=場合は、ログイン後、利用者情報のメールアドレスを変更ください。 | パスワードを忘れた場合はごちら |

(3)手続き説明と利用規約をご確認いただき、「同意する」を押下する。(利用者登録をしていない場合は、同意後、メールアドレスの入力を行います)

| 手続き申込 >                                                                                                    | 申込内容照会 > 職責署名                                                                                                    | j検証                                                                                                    |                                                                                              |
|----------------------------------------------------------------------------------------------------|----------------------------------------------------------------------------------------------------|----------------------------------------------------------------------------------------------------|----------------------------------------------------------------------------------------------|
|                                                                                                    | 手系                                                                                                    | き由い                                                                                                    |                                                                                              |
|                                                                                                    | 3.75                                                                                                    |                                                                                                    |                                                                                              |
| <b>Q</b> 手続き選択をする                                                                                                    | メールアドレスの確認                                                                                                    | 内容を入力する                                                                                                    | 💎 申し込みをする                                                                                    |
| 手続き説明                                                                                                    |                                                                                                    |                                                                                                    |                                                                                              |
|                                                                                                    |                                                                                                    |                                                                                                    |                                                                                              |
|                                                                                                    | この手続きは連絡が取れるメ<br>下記の内容を必                                                                                                    | ールアドレスの入力が必要です。<br>ずお読みください。                                                                                                    |                                                                                              |
| 泰村ファイルは一度パソコン(                                                                                                    | こ保存してから開くようにしてくださ                                                                                                    | iv。 「説明                                                                                                    | 」をご確認くださ                                                                                     |
| 手続き名                                                                                                    | 河川一時使用届                                                                                                    |                                                                                                    |                                                                                              |
| jjų                                                                                                    | <ul> <li>河川を利用するにあたり、業と<br/>合、届出を提出していただきま</li> <li>「一時使用届 ※以下のダウン、<br/>企画書(企画内容、使用機材</li> <li>・使用場所がわかる図面(位置距</li> <li>・その他、実施する行事等で参</li> <li>(提出期限)</li> <li>使用予定日の5営業日前まで</li> <li>(提出先)</li> <li>各土木事務所</li> <li>※使用する河川によって提出</li> <li>河川を所管する土木事務所</li> <li>(留意事項)</li> <li>市町村にも連絡が必要な場合</li> <li>・容易に移動できない物件を認<br/>河川法や自然公園法に基づく</li> <li>その場合は、手続きに相当の<br/>お願いします。</li> <li>・届出書作成にあたって、一時</li> <li>中であっても直ちに受理を助</li> </ul> | して撮影を行う場合、スポーツ大会や<br>す。<br>ロードファイルからダウンロードくだ<br>含む)<br>3、配置図)<br>考となる資料<br>先が異なります。<br>にご提出ください。<br>がありますので、事前に市町村へご確<br>置するなど、河川区域内の土地を排他<br>占用許可(使用許可)を受ける必要が<br>時間を要することとなりますので、十<br>使用届に記載の遵守事項、指導内容に<br>り消す場合があります。 | 催事による一時的な使用の場<br>さい<br>認をお願いします。<br>独占的に使用する場合には、<br>あります。<br>分な余裕をもってお手続きを<br>違反した場合には、使用期間 |
| <利用規約>                                                                                                    |                                                                                                    |                                                                                                    |                                                                                              |
| <ul> <li>うは電子申請サービス利用</li> <li>利用規約</li> <li>「ちば電子申請サービス</li> <li>す。同意することができななお、本サービスを利用</li> <li>1 目的この利用規約は、本サーです。</li> <li>2 用語の定義         <ol> <li>(1)電子申請<br/>本サービスを利用して</li> </ol> </li> </ul> | 、 ・ ・ 、 ・ 申請・届出などの行政手続等を行うこ                                                                                                    | を利用されるためには、次の利用規約に同け<br>ません。<br>みなされます。<br>及び指定管理者に対する電子申請を行うたと                                                                                                    | 良していただくことが必要で<br>めに必要な事項を定めるもの                                                               |
| 「同意する」 ボタンをクリッ                                                                                                    | クすることにより、この説明に「                                                                                                    | 同意いただけたものとみなします。                                                                                                    |                                                                                              |
|                                                                                                    | 上記をご理解いただけまし                                                                                                    | たら、同意して進んでください。                                                                                                    |                                                                                              |
|                                                                                                    |                                                                                                    |                                                                                                    |                                                                                              |

| Fisherbal   Image: Status and Status and Status                                                                                                    |                                                | ・             ・                                                                                                    |
|----------------------------------------------------------------------------------------------------|------------------------------------------------|----------------------------------------------------------------------------------------------------|
|                                                                                                    |                                                | 手続き申込                                                                                                    |
|                                                                                                    |                                                | 3 70 - 172                                                                                                    |
| 利用者D入力           ア川一紙使用国           「「「「「「」」」」」、「「」」」、「」」、「」」、「」」、「」」、「」」、「                                                                                                    |                                                | Q         手続き選択をする         メールアドレスの確認         の音を入力する         ダ 申し込みをする                                                                                                 |
| 利用者ID人力         アメート・シッドレースをハッド レースをハット いくだしざい、<br>パンガデアドレービーと、アトレンスをいかいのいたまた、<br>パンガデアドレービーと、アトレンスをいたいのいたまたまで、<br>パンガデアドレービーと、アトレンスをいたいのいたまたまで、<br>パンガデアドレービーと、アトレンスをいたいたまた。<br>パンガデアドレービーン、それ、<br>このの構成を行って、ためまた風知のいいたまたまた。<br>パンガデアドレービーン、それ、<br>このの構成を行って、ためまた風知のいいたまたまた。<br>パンガデアドレーン、たちまたまた、<br>このの構成を行って、ためまた風知のいいたまたまた。<br>パンガデアドレーン、たちまたまた、<br>このの構成を行って、ためまたしたまた。<br>パンガデアドレーン、たちまたまた。<br>パンガーン、「たちまた」、<br>このの構成を行って、ためまたしたまた。<br>パンガーン、<br>「たちまた」、<br>このの構成を行って、ためまたしたまた。<br>パンガーン、<br>「たちまた」、<br>このの構成を行って、たちまたまた。<br>パンガーン、<br>「たちまた」、<br>このの構成を行って、<br>「たちまた」、<br>このの構成を行って、<br>「たちまた」、<br>「たちまた」、<br>「たちまたまた」、<br>「たちまた」、<br>「たちまた」、<br>「たちまた」、<br>「たちまた」、<br>「たちまた」、<br>「たちまたまた」、<br>「たちまたまた」、<br>「たちまたまた」、<br>「たちまたまた」、<br>「たちまたまたまたまたまたまたまたまたまたまたまたまたまたまたまたまたまたまたま |                                                |                                                                                                    |
| ア川一時税用国           ア川一時税用国           アリバードレスやスクリレ くてんざい、           パードバンドレスに、メリンの時間を入りしてきれた。           パードバンドレスに、シージングにない、           パードバンドレスに、シージングレングロシージングが、シールを装飾した。           パードバンドレスに、シージングレングロシージングが、シールを装飾する意定を注ているゆらからいていた。           パードバンドレスを入力してください           「夏格先メールアドレスを入力してください           「夏格先メールアドレスを入力してください           「夏市水」           「夏市水」           「夏市水                                                                                                    |                                                | 利用者ID入力                                                                                                    |
|                                                                                                    |                                                | 河川一時使用届                                                                                                    |
| 開設がたれるペータアドレスを入れしてくたさい。           開設のたれるペータアドレスを入れしてきたさい。           このが用を行っても、町とのの物種を入れてきません。           このが用を行っても、町とのの物種を入れてきません。           このが用を行っても、町とのの物種を入れてきません。           このが用を行っても、町とのの物種を入れてきません。           このが用を行っても、町とのの物種を入れてきません。           「読む、川田田田田田田田田田田田田田田田田田田田田田田田田田田田田田田田田田田田田                                                                                                    |                                                |                                                                                                    |
| UNIC 27 0-22.01、 取りの時候を入り、2番焼きすではてくたさい。<br>UNIC 27 0-22.01、 取りの時候を入り、25番焼きてした、1840×17 0-10 0-5 0-5 0-5 0-5 0-5 0-5 0-5 0-5 0-5 0-                                                                                                    |                                                | 連絡がとれるメールアドレスを入力してください。<br>入力が完了いたしましたら、アドレスに由込画面のURLを記載したメールを決信します。                                                                                                    |
| No.         1.000/###57-75.8.#込具面のURL#2#載したメールが感信して見ない場合によるのメールアドレスを使用して申込を行ってください。                                                                                                    |                                                | URLにアクセスし、残りの情報を入力して登録を完了させてください。<br>また、迷惑メール対策等を行っている場合には、「test-pref-chiba@apply.e-tumo.jp」からのメール受信が可能な設定に変更してくださ                                                      |
| い         No.           Six SERGOX → UYEL AT XEGU (15 問題) (2018) メンク信き メールを振らす Six Sec 21(1) (24 信かぶくがまつい その働きた問題によ<br>・ 人気信が可能はないた 変更してください。           「連絡先メールアドレスを入力してください」 (26)           「連絡先メールアドレス (16)           (11)           (11)           (11)           (11)           (11)           (11)           (11)           (11)           (11)           (11)           (11)           (11)           (11)           (11)           (11)           (11)           (11)           (11)           (11)           (11)           (11)           (11)           (11)           (11)           (11)           (11)           (11)           (11)           (11)           (11)           (11)           (11)           (11)           (11)           (11)           (12)           (12)           (12)           (12)           (12)           (12)           (12)                                                                                                    |                                                | い。<br>上記の対策を行っても、申込画面のURLを記載したメールが返信されて来ない場合には、別のメールアドレスを使用して申込を行ってくださ                                                                                                  |
| Ales. 携帯認識のメールでは、初期認定でURLU>シウ作さメールを断点する認定をされている場合がございますので、その場合も用紙にメ<br>ールズ付けっぽんだおこに、実見してくたさい。         連絡先メールアドレスを入力してください「必須」         連絡先メールアドレス後入力してください「必須」         (上明や人戻る)         第日本によれていたのにのした         (日本市は・divide idle - unic-mail birplet age lyon njc         (日本市は・divide idle - unic-mail birplet age lyon njc         (日本市は・divide - unic-mail birplet age lyon njc         (日本市は・divide - unic-mail birplet age lyon njc         (日本市は・divide - unic-mail birplet age lyon njc         (日本市・日本市は、100×10月11日末間 日本市は、100×10月11日末間 日本市 100×10月11日末間 日本市・日本市         (日本市)         (日本市)                                                                                                    |                                                | い。<br>なお、送信元のメールアドレスに返信しても問い合わせには対応できません。                                                                                                    |
|                                                                                                    |                                                | 最後に、携帯電話のメールでは、初期設定でURLリンク付きメールを拒否する設定をされている場合がございますので、その場合も同様にメ<br>ール受信が可能な設定に変更してください。                                                                                |
| 連絡先メールアドレスを入力してください 必須<br>連絡先メールアドレス(確認用)を入力してください 必須<br>建築先メールアドレス(確認用)を入力してください 必須<br>ののいいかにないで、<br>たいたの子中は「し」」<br>ののいいかにないで、<br>たいたの子中は「し」」<br>ののいいかいたので、<br>たいたの子中は「し」」<br>ののいいかいたので、<br>たいたの子中は「し」」<br>ののいいかいたので、<br>たいたの子中は「し」」<br>ののいいかいたので、<br>たいたの子中は「し」」<br>ののいいかいたので、<br>たいたの子中は「し」」<br>ののいいかいたので、<br>たいたの子中は「し」」<br>ののいいかいたので、<br>たいたの子中は「し」」<br>ののいいかいたので、<br>たいたので、<br>たいかかいたので、<br>たいかいかいたので、<br>たいかかいたので、<br>たいかかいかいたので、<br>たいかかいたので、<br>たいかいかいかいかいたので、<br>たいかいかいかいたので、<br>たいかいたので、<br>たいかいたので、<br>たいかいかいたので<br>たいかいかいたので<br>たいかいかいたので<br>たいかいかいかいたので<br>たいかいかいたのので<br>たいかいかいかいたので<br>たいかいかいかいかいかいたので<br>たいかいかいたのので<br>たいかいかいたので<br>たいかいかいたので<br>たいかいかいかいかいたので<br>たいかいかいたので<br>たいかいかいかいかいたので<br>たいかいかいかいかいかいたので<br>たいかいかいかいかいかいたので<br>たいかいかいかいかいかいたので<br>たいかいかいかいかいかいかいかいかいかいかいかいかいかいかいかいかいかいかいか                                                                                                    |                                                |                                                                                                    |
|                                                                                                    |                                                | 連絡先メールアドレスを入力してください。必須                                                                                                    |
| 「「「「「「「「「「「「」」」」」」」」」」」」」」」」」」」」」」」」」                                                                                                    |                                                |                                                                                                    |
|                                                                                                    |                                                |                                                                                                    |
| C                                                                                                    |                                                | 連絡先メールアドレス(確認用)を入力してください 必須                                                                                                    |
|                                                                                                    |                                                |                                                                                                    |
|                                                                                                    |                                                |                                                                                                    |
| Cot電子中請サービス1連絡先アドレス確認メール     (小 座座 (*) 金田::空座 → 転     ) 2025/02/13 (#)     ) 2025/02/13 (#)     ) 2025/02/13 (#)     ) 2025/02/13 (#)     ) 2025/02/13 (#)     ) 2025/02/13 (#)     ) 2025/02/13 (#)     ) 2025/02/13 (#)     ) 2025/02/13 (#)     ) 2025/02/13 (#)     ) 2025/02/13 (#)     ) 2025/02/13 (#)     ) 2025/02/13 (#)     ) 2025/02/13 (#)     ) 2025/02/13 (#)     ) 2025/02/13 (#)     ) 2025/02/13 (#)     ) 2025/02/13 (#)     ) 2025/02/13 (#)     ) 2025/02/13 (#)     ) 2025/02/13 (#)     ) 2025/02/13 (#)     ) 2025/02/13 (#)     ) 2025/02/13 (#)     ) 2025/02/13 (#)     ) 2025/02/13 (#)     ) 2025/02/13 (#)     ) 2025/02/13 (#)     ) 2025/02/13 (#)     ) 2025/02/13 (#)     ) 2025/02/13 (#)     ) 2025/02/13 (#)     ) 2025/02/13 (#)     ) 2025/02/13 (#)     ) 2025/02/13 (#)     ) 2025/02/13 (#)     ) 2025/02/13 (#)     ) 2025/02/13 (#)     ) 2025/02/13 (#)     ) 2025/02/13 (#)     ) 2025/02/13 (#)     ) 2025/02/13 (#)     ) 2025/02/13 (#)     ) 2025/02/13 (#)     ) 2025/02/13 (#)     ) 2025/02/13 (#)     ) 2025/02/13 (#)     ) 2025/02/13 (#)     ) 2025/02/13 (#)     ) 2025/02/13 (#)     ) 2025/02/13 (#)     ) 2025/02/13 (#)     ) 2025/02/13 (#)     ) 2025/02/13 (#)     ) 2025/02/13 (#)     ) 2025/02/13 (#)     ) 2025/02/13 (#)     ) 2025/02/13 (#)     ) 2025/02/13 (#)     ) 2025/02/13 (#)     ) 2025/02/13 (#)     ) 2025/02/13 (#)     ) 2025/02/13 (#)     ) 2025/02/13 (#)     ) 2025/02/13 (#)     ) 2025/02/13 (#)     ) 2025/02/13 (#)     ) 2025/02/13 (#)     ) 2025/02/13 (#)     ) 2025/02/13 (#)     ) 2025/02/13 (#)     ) 2025/02/13 (#)     ) 2025/02/13 (#)     ) 2025/02/13 (#)     ) 2025/02/13 (#)     ) 2025/02/13 (#)     ) 2025/02/13 (#)     ) 2025/02/13 (#)     ) 2025/02/13 (#)     ) 2025/02/13 (#)     ) 2025/02/13 (#)     ) 2025/02/13 (#)     ) 2025/02/13 (#)     ) 2025/02/13 (#)     ) 2025/02/13 (#)     ) 2025/02/13 (#)     ) 2025/02/13 (#)     ) 2025/02/13 (#)     ) 2025/02/13 (#)     ) 2025/02/13 (#)     ) 2025/02/13 (#)     ) 2025/02/13 (#)     ) 2025/02/13 (#)     ) 2025/02/13 (#)     ) 2025/02/                                                                                                    |                                                | (< 説明へ戻る ) 完了する > )                                                                                                    |
| Idama fundamini di construita di construita di constr                                                                                                    |                                                |                                                                                                    |
| Control Control Contro Control Control Control Control Control Control Control Control                                                                                                    |                                                | 「ちば電子由請サービス」連絡先アドレス確認メール                                                                                                    |
|                                                                                                    |                                                | denshi-shinsei@e-tumo-mail.bizplat.asp.lgwan.jp                                                                                                    |
| は電子申請サービス<br>続き名:<br>河川一時使用届<br>申込画面へのURLをお届けします。<br>パソコン、スマートフォンはこちらから<br>(p://e-tumo.bizplat.asp.lgwan.jp/test-pref-chiba-u/offer/completeSendMail_gotoOffer?completeSendMailForm.templateSeq=17518#=0&t=1739446048459&user=k-kanri%<br>mapref.chiba.lg.jp&id=0b94ddab87d729862b0fe0c6e63c2176<br>配のURLにアクセスして申込を行ってください。<br>い合わせ先<br>雪県 奥土整備部 河川環境膜 河川海岸雪理室<br>話: 043-223-3132<br>X: % L<br>ール: % L<br>のメールは目動配信メールです。<br>さきされましても応答できませんのでご注意ください。                                                                                                    | フラグを言                                          | 宛: 2025/02/13 (木)<br>設定します: 2025年2月13日木曜日 までに開始して伏さい、 2025年2月13日木曜日 が明瞭です。                                                                                              |
| kěšá:<br>jml ー時使用届<br>申込画面へのURLをお届けします。<br>パソコン、スマートフォンはこちらから<br>fp://e-tumo.bizplat.asp.igwan.jp/test-pref-chiba-u/offer/completeSendMail_gotoOffer?completeSendMailForm.templateSeq=17518#=0&t=1739446048459&user=k-kanrf%<br>mz.pref.chiba.lg.jp&id=0b94ddab87d729862b0fe0c6e63c2176<br>RIO URL にアクセスして申込を行ってください。<br>い合わせ先<br>驚! 44±2度調整 河川環境膜 河川海岸管理整<br>話: 44±223-3132<br>X: & L<br>- ル: & L<br>のメールは自動配信メールです。<br>皆やされましても応答できませんのでご注意ください。                                                                                                    | ば電子『                                           | 申請サービス                                                                                                    |
| 可川一時使用届<br>申込画面へのURLをお届けします。<br>パソコン、スマートフォンはこちらから<br>p://e-tumo.bizplat.asp.1gwan.jp/test-pref-chiba-u/offer/completeSendMail_gotoOffer?completeSendMailForm.templateSeq=17518#=0&t=1739446048459&user=k-kanri%<br>mz.pref.chiba.lg.jp&id=0b94ddab87d729862b0fe0c6e63c2176<br>RO URL にアクセスして申込を行ってください。<br>い合わせた<br>電具 県土整備部 河川環境膜 河川海岸管理室<br>話: 643-223-3132<br>X: なし<br>ール: なし<br>のメールは自動配信メールです。<br>言号されましても応答できませんのでご注意ください。                                                                                                    | 続き名                                            |                                                                                                    |
| 申込画面へのURLをお届けします。<br>ポゾコン、スマートフォンはこちらから<br>p://e-tumo.bizplat.asp.lgwan.jp/test-pref-chiba-u/offer/completeSendMail_gotoOffer?completeSendMailForm.templateSeq=17518#=0&t=1739446048459&user=k-kanrf%<br>mz.pref.chiba.lg.jp&id=0b94ddab87d729862b0fe0c6e63c2176<br>配の URL にアクセスして申込を行ってください。<br>い合わせ先<br>葉県 県土整備部 河川環境課 河川海岸管理室<br>話: 043-223-3132<br>X: なし<br>ール: なし<br>のメールは自動配信メールです。<br>皆等されましても応答できませんのでご注意ください。                                                                                                    | 河川一日                                           | 守使用届                                                                                                    |
| * Zala ~ Ott とわぼりちまう。<br>パソコン、スマートフォンはこちらから<br>ip://e-tumo.bizplat.asp.lgwan.jp/test-pref-chiba-u/offer/completeSendMail_gotoOffer?completeSendMailForm.templateSeq=17518#=0&t=1739446048459&user=k-kanri%<br>mz.pref.chiba.lg.jp&id=0b94ddab87d729862b0fe0c6e63c2176 Rio URL にアクセスして申込を行ってください。 い合わせ先<br>葉県 県土整備部 河川環境課 河川海岸管理室<br>話:043-223-3132<br>X:なし<br>ール:なし のメールは自動配信メールです。 店等すれましても応答でさませんのでご注意ください。                                                                                                    | 曲:入面市                                          |                                                                                                    |
| ハノン、スマードノオノはこちから<br>fp://e-tumo.bizplat.asp.lgwan.jp/test-pref-chiba-u/offer/completeSendMail_gotoOffer?completeSendMailForm.templateSeq=17518#=0&t=1739446048459&user=k-kanr1%<br>mz.pref.chiba.lg.jp&id=0b94ddab87d729862b0fe0c6e63c2176<br>配の URL にアクセスして申込を行ってください。<br>い合わせ先<br>驚: 04-223-3132<br>X: なし<br>ール: なし<br>のメールは自動配信メールです。<br>信号されましても応答でさませんのでご注意ください。                                                                                                    |                                                |                                                                                                    |
| mz.pref.chiba.lg.jp&id=0b94ddab87d729862b0fe0c6e63c2176<br>記の URL にアクセスして申込を行ってください。<br>い合わせ先<br>葉県 県土整備部 河川環境課 河川海岸管理室<br>話: 043-223-3132<br>X:なし<br>ール:なし<br>のメールは自動配信メールです。<br>信号されましても応答できませんのでご注意ください。                                                                                                    | tp://e-t                                       | イ、スマートアオブはこうかかっ<br>:umo.bizplat.asp.lgwan.jp/test-pref-chiba-u/offer/completeSendMail_gotoOffer?completeSendMailForm.templateSeq=17518#=0&t=1739446048459&user=k-kanri% |
| 記の URL にアクセスして申込を行ってください。<br>い合わせ先<br>葉県 県土整備部 河川環境課 河川海岸管理室<br>話: 043-223-3132<br>X: なし<br>ール: なし<br>のメールは自動配信メールです。<br>信等されましても応答できませんのでご注意ください。                                                                                                    | mz.pref                                        | .chiba.lg.jp&id=0b94ddab87d729862b0fe0c6e63c2176                                                                                                    |
| 記の URL にアクセスして申込を行ってください。<br>**<br>**<br>**<br>**<br>**<br>**<br>**<br>**<br>のメールは自動配信メールです。<br>信等されましても応答できませんのでご注意ください。                                                                                                    |                                                |                                                                                                    |
| い合わせ先<br>葉県 県土整備部 河川環境課 河川海岸管理室<br>話:043-223-3132<br>X:なし<br>ール:なし<br>のメールは自動配信メールです。<br>信等されましても応答でさませんのでご注意ください。                                                                                                    |                                                | 11. にアクセスして申込を行ってください。                                                                                                    |
| The Andrew Contractor Contractor Contracto                                                                                                    | 記の UR                                          |                                                                                                    |
| は、なし<br>ール:なし<br>のメールは自動配信メールです。<br>信等されましても応答できませんのでご注意ください。                                                                                                    | 記の UR<br>い合わt                                  | 世先<br>2.十鼓使感,河川彊娃理,河川海岸管理安                                                                                                    |
| のメールは自動配信メールです。<br>信等されましても応答できませんのでご注意ください。                                                                                                    | 記の UF<br>い合わt<br>葉県 勇<br>話:043                 | は先<br>見土整備部 河川環境課 河川海岸管理室<br>1-223-3132                                                                                                    |
| 信等されましても応答できませんのでご注意ください。                                                                                                    | 記の UF<br>い合わt<br>葉県 興<br>XX:なし<br>ール:な         | は先<br>見土監備部 河川環境課 河川海岸管理室<br>3-223-3132 ↓<br>メし                                                                                                    |
|                                                                                                    | 記の UF<br>い合わt<br>葉県 貞<br>XX:なし<br>ール:な<br>のメーバ | は先<br>見土整備部 河川環境課 河川海岸管理室<br>3-223-3132<br>メ<br>よし<br>いは自動配信メールです。                                                                                                    |

メールアドレスを入力すると別途メールが受信される。

## (4)申請フォームを入力・ファイルを添付する。

※市町村を管轄する土木事務所へ申請を行ってください。申請の際は必ず説明書 きに記載がある書類が整っているかを確認してください。

| ・ 全 申請団体選択   ・ と 申請書ダウンロード                                  |
|-------------------------------------------------------------|
| > 手続き申込         > 申込内容照会         > 職責署名検証                   |
| 手続き申込                                                       |
| Q 手続き選択をする     メールアドレスの確認     の容を入力する               中し込みをする |
| 申込                                                          |
| 選択中の手続き名:河川一時使用届<br>問合せ先 <b>+開く</b>                         |
| <b>届出者を入力してください。 必須</b>                                     |
| ()氏: 名:                                                     |
| ○ 法人名:                                                      |
| メールアドレスを入力してください。 必須                                        |
| メールアドレス                                                     |
| 電話番号を入力してください。 必須                                           |
| ◎話番号 次項 添付方法記載                                              |
| 添付ファイルを添付してください。<br>添付ファイル                                  |
| 河川一時使用屈及び使用屈に記載の添付書類を添付してください。                              |
| 提出先を選択してください。<br>「必須」申請を行う事務所を選択する                          |
| 使用する河川がある市町村名をご確認の上、所管する土木事務所を選択してください。<br>(選択してください)       |
| 権認へ進む                                                       |

| 🏩 申請団体選択 🔒                        | 申請書ダウンロード                        |                                                         |                          |                                |       |          |
|-----------------------------------|----------------------------------|---------------------------------------------------------|--------------------------|--------------------------------|-------|----------|
| > 手続き申込 > 申述                      | 这内容照会 ) 職                        | 責署名検証                                                   |                          |                                |       |          |
|                                   |                                  | 申込変更                                                    |                          |                                |       |          |
| 添付ファイル選択                          |                                  |                                                         |                          |                                |       |          |
| 申込に必要な添付ファイルを選 <                  | 択してください。                         |                                                         |                          |                                |       |          |
| ・ファイルを選択後、 【添付す<br>・添付ファイルが複数ある場合 | る】をクリックすると添付され<br>は、同じ操作を繰り返してく危 | 0 開く                                                    |                          |                                | ×     | <        |
| ・全てのファイルを添付し終え                    | たら、【入力へ戻る】をクリッ                   | $\leftrightarrow$ $\rightarrow$ $\checkmark$ $\uparrow$ | 🗅 > デスクト > 河川 💦          | <ul> <li>C 河川の検索</li> </ul>    | م     |          |
|                                   |                                  | 整理 ▼ 新しいフォルタ                                            |                          | ≣ ▪                            |       |          |
| 手続き名                              | 河川一時使用届                          | 🏫 ホーム                                                   | 名前                       | 更新日時                           | 種类    | <u>ā</u> |
| 項目名                               | 添付ファイル                           | 🛃 ギャラリー                                                 | ₩ 約川一時使用個                | 2025/01/27 10:15               | IVIR  | .10      |
| 添付できるファイル数                        | 20                               | 🛄 デスクトップ 🏾 🖈                                            | ファイノ                     | レの選択                           |       |          |
|                                   |                                  | 🛓 ダウンロード 🔹                                              |                          |                                |       |          |
| 添付ファイル                            |                                  | F+1X14                                                  |                          |                                |       |          |
|                                   |                                  | * ジック                                                   |                          |                                |       |          |
| ① ファイルを選択して                       | ください                             |                                                         |                          |                                |       |          |
| ファイルの選択 ファイルが                     | 躍択されていません                        | ידע ד                                                   | 「ル名(N): 河川一時使用届<br>モパイルか | ✓ すべてのファイル<br>らアップロード 開く(0) :: | キャンセル |          |
|                                   |                                  |                                                         |                          |                                | 3     |          |
| 添付結果                              |                                  |                                                         |                          |                                |       |          |
| 河川一時使用届.docx 削                    | \$                               |                                                         |                          |                                |       |          |
|                                   | <                                | 入力へ戻る                                                   | 5                        |                                |       |          |

| 電話番号を入力してください。 必須                       |
|-----------------------------------------|
| 電話番号                                    |
| 添付ファイルを添付してください。 必須                     |
| 添付ファイル                                  |
| 河川一時使用届及び使用届に記載の添付書類を添付してください。          |
| 河川一時使用届.dox                             |
| 提出先を選択してください。 必須                        |
| 使用する河川がある市町村名をご確認の上、所管する土木事務所を選択してください。 |
| く     詳細へ戻る     確認へ進む     >             |

| FRREPUL         PREXATION         PREXATION <td< th=""><th>手続き申込</th><th></th></td<>                                                                                                    | 手続き申込                                                                                                    |   |
|----------------------------------------------------------------------------------------------------|----------------------------------------------------------------------------------------------------|---|
| <ul> <li>● **###*** ● メールアドレスの保認</li> <li>● **###****</li> <li>● **###****</li> <li>● **###*****</li> <li>● **###*****</li> <li>● **###*****</li> <li>● **###******</li> <li>● **###********************************</li></ul>                                                                                                    |                                                                                                    |   |
| 中込祐認 た 中込みは完了していません。                                                                                                    | Q 手続き選択をする     メールアドレスの確認                                                                                                    |   |
| ************************************                                                                                                    | 由议政汉                                                                                                    |   |
| だ申込みは完了していません。         認知時ではふしければ「申込む」ボタンを、修正する場合は「入力へ戻る」ボタンを押してください。         -時使用届         出着         ・カンドレス         読得         ・カンドレス         (ペノフィル)         河川一時使用風.docx         出先         (ペノカへ戻る)         申込む         (ペノカへ戻る)         (ペノカへ戻る)         (ペノカーレード)         (ペノカーレード         (ペリカーレード         (ペリカーレード         (ペリカーレード         (ペリカーレード         (ペリカーレード         (ペリカーレード         (ペリカーレード         (アレード         (アレード         (アレード                                                                                                    | 中心唯能                                                                                                    |   |
| は外書ではようしければ「中払む」ホタンを、修正する場合は「人力入戻る」ホタンを押してくたさい、<br>- 時徳用届<br>- ルンドレス<br>                                                                                                    | だ申込みは完了していません。                                                                                                    |   |
| 出者         ールアドレス         諸備日         「オリハ東る         (       入力へ戻る         申込む         (       入力へ戻る         申込む       >         (       入力へ戻る         申込む       >         (       入力へ戻る         (       入力へ戻る         (       中込つ         (       入力へ戻る         (       中込つ         (       中込つ         (       中込つ         (       中読者団体選択         (       申読者団体選択         (       申読者団体選択         (       申読者団体選択         (       申読者団体選択         (       申読者団体選択         (       申読者団体選択         (       申読者団体選択         (       申読者団体選択         (       申読者団体選択         (       申読者団体選択         (       申読者団体選択         (       申読者団体選択         (       申読者団体選択         (       申読者団体選択         (       中したり         (       中したり         (       中したり         (       中読者団のの         (       中読者団体 </td <td>記内容でよろしければ「申込む」ホタンを、修正する場合は「人刀へ戻る」ホタンを押してくたさい。<br/>一時使用届</td> <td></td>                                                                                                    | 記内容でよろしければ「申込む」ホタンを、修正する場合は「人刀へ戻る」ホタンを押してくたさい。<br>一時使用届                                                                                                    |   |
|                                                                                                    | automatical and a second and a second and a second and a second and a second and a second and a second and a second and a second and a second and a second and a second and a second and a |   |
| は<br>は                                                                                                    | ペールアドレス しんしん しんしん しんしん しんしん しんしん しんしん しんしん しん                                                                                                    |   |
| (村フィル<br>河川一時使用届.dox (出休 ( 入力へ戻る 単込む ) ( 入力へ戻る 単込む ) ( 中請四休遊沢 ( 中請書タウンロード ) ) 手残さ申込 ) 申込の音響会 ) 販売者会経E <b>F</b> 続さ申込 ) 申込の音響会 ) 販売者会経E <b>F</b> 続き申込 ) 申込の音響会 ) 販売者会経E <b>F</b> 続き申込 ) 中込の音響合 ) ( 平気の音響の発行はありません。 ※「日本の書写の発行はありません。 ※「日本の書の書合には、ご連絡させていただくことがあります。 不問な点等がある場合には、ご連絡させていただくことがあります。 「日込みが完了しました。 下記の整理番号 とパスワード を記載したメールを送信しました。 、下記の整理番号 とパスワード を記載したメールを送信しました。 、「日本の整理番号 とパスワード を記載したメールを送信しました。 、「日ンノンが強っていたり、フィルク等を設定されている場合、<br>メールが届かない可能性がにざいます。                                                                                                    |                                                                                                    |   |
| 出先 ( 入力へ戻る 申込む ) ( 入力へ戻る 申込む ) ( 申請団(休選択 ② 申請書ダウンロード ) ( ● 戦気理秘 ③ 申請書ダウンロード ) ( ● 戦気理秘 ③ ● 戦気の時間 ④ ● 戦気の時間 ● (1) ( ● 戦気理秘 ● 四日を入力する ● (1) ( ● 戦気理秘をする ● レンスの構想 ● 四日を入力する ● しいえのをする ● しいえのをする ● しいえのをする ● しいえのをする ● いんのの能 ● (1) ( ● 戦気理秘をする ● いんのの能 ● (1) ( ● いんのの能 ● (1) ( ● いんののれんのの能 ● (1) ( ● いんののれんのの能 ● (1) ( ● いんの(1) ( ● いんののれんののれんのの能 ● (1) ( ● いんののれんののれんのの能 ● (1) ( ● いんののれんののれんののれんののれんののれんののれんののれんののれんののれんのの                                                                                                    | が付ファイル            河川一時使用届.dox                                                                                                    |   |
| <br>・ 中品団体遅択 2 中晶書ダウンロード         ・ ・ ・ ・ ・ ・ ・ ・ ・ ・ ・ ・ ・ ・ ・                                                                                                    |                                                                                                    |   |
| <ul> <li></li></ul>                                                                                                    |                                                                                                    |   |
|                                                                                                    | く         入力へ戻る         申込む >                                                                                                    |   |
|                                                                                                    |                                                                                                    | _ |
| Y 鉄会中込    Y 申込内容照会                                                                                                    | 全 申請団体選択 2 申請書ダウンロード                                                                                                    |   |
| Fitter Line ()         ()         「「」」」」」「」」」」」」」」         「」」」」」」」」」         「」」」」」」」」」」         「」」」」」」」」」」         「」」」」」」」         「」」」」」」」」」」」         「」」」」」」         「」」」」         「」」」」         「」」」」         「」」」」         「」」」         「」」」         「」」」         「」」」         「」」」         「」」」         「」」」         「」」」         「」」」         「」」」         「」」」         「」」」         「」」」         「」」」         「」」」         「」」」         「」」」         「」」」         「」」」         「」」」         「」」」         「」」」         「」」」         「」」」         「」」」         「」」」                                                                                                    | > 手続き申込         > 申込内容照会         > 職責署名検証                                                                                                    |   |
| ● **** ● メールアドレスの確認     ● 「「「「「「「」」」」     ● 「「」」「「」」」     ● 「「」」「「」」」     ● 「「」」」     ● 「「」」」     ● 「「」」」     ● 「「」」」     ● 「「」」     ● 「「」」     ● 「「」」     ● 「「」」     ● 「「」」     ● 「「」」     ● 「「」     ● 「「」」     ● 「「」     ● 「「」     ● 「「」     ● 「「」     ● 「「」     ● 「「」     ● 「「」     ● 「「」     ● 「「」     ● 「「」     ● 「「」     ● 「「」     ● 「「」     ● 「「」     ● 「「」     ● 「「」     ● 「「」     ● 「「」     ● 「     ● 「     ● 「     ●     ● 「     ●     ●     ●     ●     ●     ●     ●     ●     ●     ●     ●     ●     ●     ●     ●     ●     ●     ●     ●     ●     ●     ●     ●     ●     ●     ●     ●     ●     ●     ●     ●     ●     ●     ●     ●     ●     ●     ●     ●     ●     ●     ●     ●     ●     ●     ●     ●     ●     ●     ●     ●     ●     ●     ●     ●     ●     ●     ●     ●     ●     ●     ●     ●     ●     ●     ●     ●     ●     ●     ●     ●     ●     ●     ●     ●     ●     ●     ●     ●     ●     ●     ●     ●     ●     ●     ●     ●     ●     ●     ●     ●     ●     ●     ●     ●     ●     ●     ●     ●     ●     ●     ●     ●     ●     ●     ●     ●     ●     ●     ●     ●     ●     ●     ●     ●     ●     ●     ●     ●     ●     ●     ●     ●     ●     ●     ●     ●     ●     ●     ●     ●     ●     ●     ●     ●     ●     ●     ●     ●     ●     ●     ●     ●     ●     ●     ●     ●     ●     ●     ●     ●     ●     ●     ●     ●     ●     ●     ●     ●     ●     ●     ●     ●     ●     ●     ●     ●     ●     ●     ●     ●     ●     ●     ●     ●     ●     ●     ●     ●     ●     ●     ●     ●     ●     ●     ●     ●     ●     ●     ●     ●     ●     ●     ●     ●     ●     ●     ●     ●     ●     ●     ●     ●     ●     ●     ●     ●     ●     ●     ●     ●     ●     ●     ●     ●     ●     ●     ●     ●     ●     ●     ●     ●     ●     ●     ●     ●     ●     ●     ●     ●     ●     ●     ●     ●     ●     ●     ●     ●     ●     ●     ●     ●     ●     ●     ●     ●     ●     ●     ●     ●     ●     ●     ●     ●     ●     ●     ●     ●     ●     ●     ●     ●     ●     ●     ●     ●     ● | 手続き申込                                                                                                    |   |
| 申込完了<br>河川一時使用届を受け付けました。<br>許可書等の発行はありません。<br>提出先事務所で受理が完了しましたら受理通知メールが送信されますので<br>ご確認ください。<br>不明な点等がある場合には、ご連絡させていただくことがあります。<br><b>申込みが完了しました。</b><br>下記の整理番号 とパスワード を記載したメールを送信しました。<br>メールアドレスが誤っていたり、フィルタ等を設定されている場合、<br>メールが届かない可能性がございます。                                                                                                    | Q         手続き選択をする         メールアドレスの確認         // 内容を入力する         // 申し込みをする                                                                                                    |   |
| 甲込完了<br>河川一時使用届を受け付けました。<br>許可書等の発行はありません。<br>提出先事務所で受理が完了しましたら受理通知メールが送信されますので<br>ご確認ください。<br>不明な点等がある場合には、ご連絡させていただくことがあります。                                                                                                    |                                                                                                    |   |
| 河川一時使用届を受け付けました。 許可書等の発行はありません。 提出先事務所で受理が完了しましたら受理通知メールが送信されますので ご確認ください。 不明な点等がある場合には、ご連絡させていただくことがあります。 <b>申込みが完了しました。</b> 下記の整理番号 とパスワード を記載したメールを送信しました。 メールアドレスが誤っていたり、フィルタ等を設定されている場合、 メールが届かない可能性がございます。                                                                                                    | ——甲込完了<br>————————————————————————————————————                                                                                                    |   |
| 許可書等の発行はありません。<br>提出先事務所で受理が完了しましたら受理通知メールが送信されますので<br>ご確認ください。<br>不明な点等がある場合には、ご連絡させていただくことがあります。                                                                                                    | 河川一時使用届を受け付けました。                                                                                                    |   |
| 不明な点等がある場合には、ご連絡させていただくことがあります。 申込みが完了しました。 下記の整理番号 とパスワード を記載したメールを送信しました。 メールアドレスが誤っていたり、フィルタ等を設定されている場合、 メールが届かない可能性がございます。                                                                                                    | 許可書等の発行はありません。<br>提出先事務所で受理が完了しましたら受理通知メールが送信されますので<br>ご確認ください。                                                                                                    |   |
| <b>申込みが完了しました。</b><br>下記の整理番号 とパスワード を記載したメールを送信しました。<br>メールアドレスが誤っていたり、フィルタ等を設定されている場合、<br>メールが届かない可能性がございます。                                                                                                    |                                                                                                    |   |
| 甲込みか元 了しました。<br>下記の整理番号 とパスワード を記載したメールを送信しました。<br>メールアドレスが誤っていたり、フィルタ等を設定されている場合、<br>メールが届かない可能性がございます。                                                                                                    |                                                                                                    |   |
| メールアドレスが誤っていたり、フィルタ等を設定されている場合、<br>メールが届かない可能性がございます。                                                                                                    |                                                                                                    |   |
| メールアドレスが誤っていたり、フィルタ等を設定されている場合、<br>メールが届かない可能性がございます。                                                                                                    | 不明な点等がある場合には、ご連絡させていただくことがあります。<br><b>申込みが完了しました。</b><br>下記の整理番号 とパスワード を記載したメールを送信しました。                                                                                                   |   |
|                                                                                                    | 不明な点等がある場合には、ご連絡させていただくことがあります。<br>申込みが完了しました。<br>下記の整理番号 とパスワード を記載したメールを送信しました。                                                                                                    |   |
| 整理番号                                                                                                    | 不明な点等がある場合には、ご連絡させていただくことがあります。 申込みが完了しました。 下記の整理番号 とパスワード を記載したメールを送信しました。 メールアドレスが誤っていたり、フィルタ等を設定されている場合、 メールが届かない可能性がございます。                                                             |   |

(5)申請フォームの入力やファイルの添付が完了し、内容を送信すると、申込完 了メールが自動送信される。

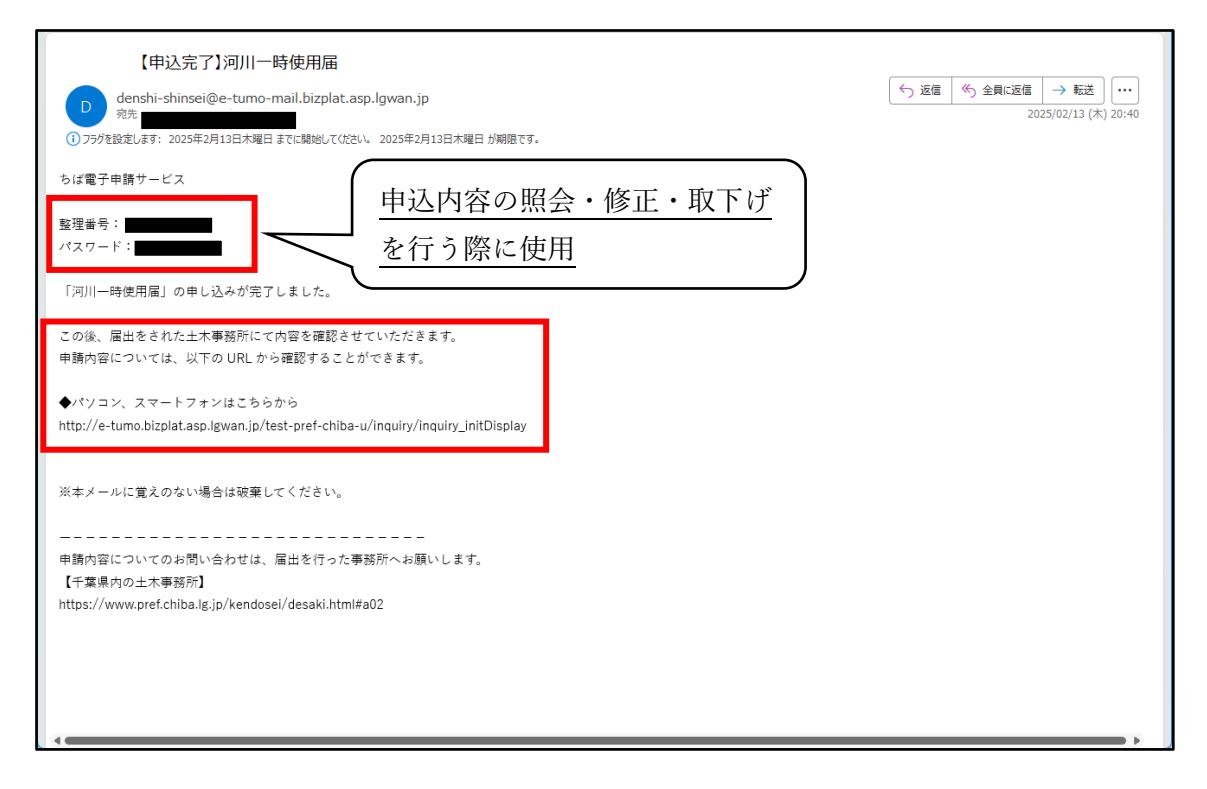

※この時点では、お手続きは完了しておりません。

後日、申請を行った事務所が内容を確認し、「(受理通知)河川一時使用届」と いうメールを送付します。

## 2 申請内容について、土木事務所から修正依頼があった場合について

(1) 担当事務所から、内容の修正依頼があった場合は、修正依頼メールが送付される。

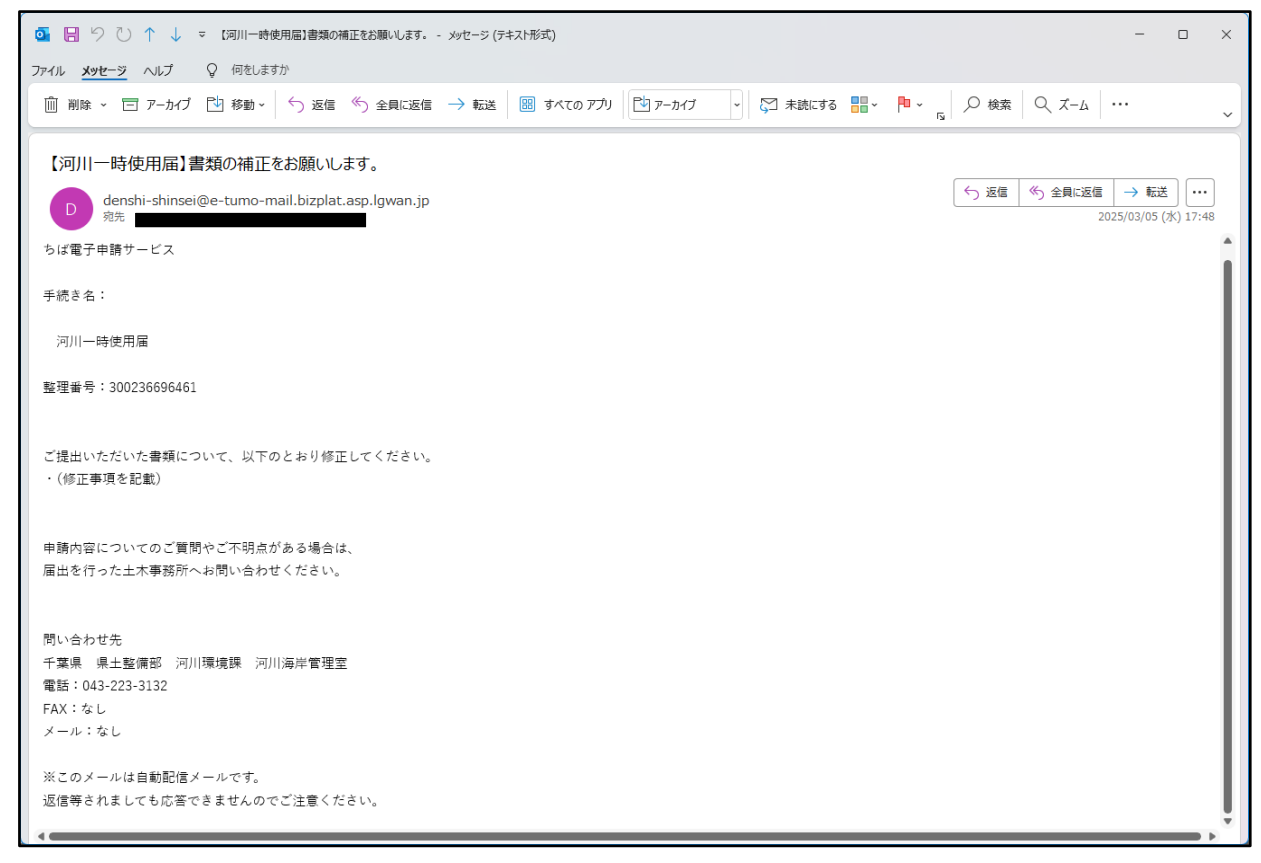

(2)申込完了時の ID・パスワードを使用してログインし申込内容を照会する。
 https://apply.e-tumo.jp/pref-chiba-u/offer/offerList\_initDisplay

| ちば電子申請サービス【千葉県】<br><sup>1</sup><br><sup>1</sup><br><sup>1</sup><br><sup>1</sup><br><sup>1</sup><br><sup>1</sup><br><sup>1</sup><br><sup>1</sup> |
|----------------------------------------------------------------------------------------------------|
|                                                                                                    |
| > 手続き申込 > 申込内容照会 > 職責署名検証                                                                                                    |
| いつでも、どこでも、行政手続きをイ<br>ンターネットで行うことができます<br>手続き申込へ 💽                                                                                               |
| 中請団体選択 日請書ダウンロード   > 手続き申込 > 申込内容照会   > 職員署名検証                                                                                                  |
| 申込照会 整理番号を入力してください                                                                                                    |
| 申込完了画面、通知メールに記載された<br>整理番号をご入力ください。                                                                                                    |
| パスワードを入力してください                                                                                                    |
| 申込完了画面、通知メールに記載された<br>パスワードをご入力ください。                                                                                                    |
| 整理番号は半角数字、パスワードは半角英数字(英字:大文字・小文字)で入力して下さい。<br>前後にスペースが入ると正しく認識されず、照会できませんのでご注意ください。                                                             |
| ログイン後に申込を行われた方は、ログインしていただくと、 整理番号やパスワードを使用せずに照会できます。<br>照会する >                                                                                  |

| 日時                             |                               | 内容     |       |        |
|--------------------------------|-------------------------------|--------|-------|--------|
|                                | 伝達事項は                         | ありません。 |       |        |
| 込内容                            |                               |        |       | 申込內容印刷 |
| 届出者                            |                               |        |       |        |
| メールアドレス                        |                               |        |       |        |
| 電話番号                           |                               |        |       |        |
| 添付ファイル                         | 河川一時使用届.doox                  |        |       |        |
| 提出先                            |                               |        |       |        |
| 霍認後、必ずブラウザを閉じ<br>申込んだ内容を修正する場合 | てください。<br>は、【修正する】ボタンを選択してくださ | 50%    |       |        |
| <                              | 申込照会へ戻る                       | Ē      | 毎申込する | >      |
|                                |                               |        |       |        |

(3)申請内容を修正する。

| ▲ 申請団体選択 2 申請書ダウンロード                    |                     |
|-----------------------------------------|---------------------|
| > 手続き申込 > 申込内容照会 > 職責署名検証               |                     |
| 申込内容照会                                  |                     |
| 申込変更                                    |                     |
|                                         |                     |
| 選択中の手続き名: 河川一時使用届                       | 問合过先 ( <b>+開く</b> ) |
| 届出者を入力してください。 必須                        |                     |
| ● 氏: 名:                                 |                     |
| ○ 法人名:                                  |                     |
| メールアドレスを入力してください。                       |                     |
| メールアドレス                                 |                     |
| 電話番号を入力してください。                          |                     |
| 電話番号                                    |                     |
| 添付ファイルを添付してください。 必須                     |                     |
| 「添付ファイル                                 |                     |
|                                         |                     |
| 河川一時使用届.dox                             |                     |
| 提出先を選択してください。 必須                        |                     |
| 使用する河川がある市町村名をご確認の上、所管する土木事務所を選択してください。 |                     |
| ~                                       |                     |
| く         詳細へ戻る         確認へ進む           |                     |

|         | ————————————————————————————————————— |  |  |  |
|---------|---------------------------------------|--|--|--|
| 申込変更確認  |                                       |  |  |  |
|         | 以下の内容で修正してよろしいですか?                    |  |  |  |
| 手続き名    | 河川一時使用届                               |  |  |  |
| 整理番号    | 126381876299                          |  |  |  |
| 処理状況    | 処理待ち                                  |  |  |  |
| 処理履歴    | 2025年2月13日20時40分 申込                   |  |  |  |
| 申込内容    |                                       |  |  |  |
| 届出者     |                                       |  |  |  |
| メールアドレス |                                       |  |  |  |
| 電話番号    |                                       |  |  |  |
| 添付ファイル  | 河川一時使用届.docx                          |  |  |  |
| 提出先     |                                       |  |  |  |
| <       | 入力へ戻る 修正する >)                         |  |  |  |

| <b>**</b> 申請団体選択 | 2 申請書ダウンロード       |
|------------------|-------------------|
| > 手続き申込          | > 申込内容照会 > 職責署名検証 |
|                  | 申込内容照会            |
| 申込変更完了           |                   |
|                  | 手続き内容の修正が完了しました。  |
|                  | (< 詳細へ戻る          |

3 申請を取り下げる場合について

申請後、一時使用届の申請をする必要がなくなった場合は、申請を取り下げるこ とができます。

取り下げをご希望の場合は、申請を行った土木事務所へ連絡してください。

(1)ちば電子申請サービス(以下 URL) ヘアクセスし、申込内容照会画面を開く。https://apply.e-tumo.jp/pref-chiba-u/offer/offerList\_initDisplay

| -15Ch 2                                                                                                    | 5ば電子申言                                                            | <mark>青サー</mark> ビス【千葉県】                                 | <ul><li><b>ユログイン</b></li><li>利用者登録</li></ul> |
|----------------------------------------------------------------------------------------------------|-------------------------------------------------------------------|----------------------------------------------------------|----------------------------------------------|
| <b>12</b> 申請団体選択                                                                                                    | 伊請書ダウン                                                            | ロード                                                      |                                              |
| <b>〉</b> 手続き申込                                                                                                    | ) 申込内容照会                                                          | ) 職責署名検証                                                 |                                              |
| いつでも、どこ<br>ンターネットで<br>手続                                                                                                    | でも、行政手続きをイ<br>行うことができます<br>き申込へ 文                                 |                                                          |                                              |
| <ul> <li>・・     <li>・・     <li>・・     <li>・・     <li>・     <li>・     <li>・</li> <li>・</li></li></li></li></li></li></li></ul> | <ul> <li>         ・申請書ダウン         ・         ・         ・</li></ul> | □ 一 ド<br>) 職責署名検証                                        |                                              |
|                                                                                                    |                                                                   | 申込内容照会                                                   |                                              |
| 申込照会                                                                                                    |                                                                   |                                                          |                                              |
| 整理番号を入                                                                                                    | カしてください                                                           |                                                          |                                              |
| 申込完了画面、通知<br>整理番号をご入力く                                                                                                    | メールに記載された<br>ださい。                                                 |                                                          |                                              |
| パスワードを                                                                                                    | 入力してください                                                          |                                                          |                                              |
| 申込完了画面、通知<br>パスワードをご入力                                                                                                    | メールに記載された<br>ください。                                                |                                                          |                                              |
|                                                                                                    | 整理番号は半角数字、パスワ<br>前後にスペースが入る                                       | ードは半角英数字(英字:大文字・小文字)で入力してT<br>と正しく認識されず、照会できませんのでご注意ください | -さい。<br>。                                    |
| ログイン後                                                                                                    | に申込を行われた方は、ロー                                                     | ジインしていただくと、 整理番号やパスワードを使用せず<br>照会する >                    | に照会できます。                                     |

- (2)申込内容照会へ進む。
- (3)「取下げる」を押下する。

| 申込詳細                  |                     |          |
|-----------------------|---------------------|----------|
| 込内容を確認してください。         |                     |          |
| 手続き名                  | 河川一時使用届             |          |
| 整理番号                  | 126381876299        |          |
| 処理状況                  | 処理待ち                |          |
| 処理履歴                  | 2025年2月13日20時40分 申込 |          |
| 边内容                   | 伝達事項はありません。         | ● 申込内容印刷 |
| 4込内容<br>              |                     |          |
| メールアドレス               |                     |          |
|                       |                     |          |
| 電話番号                  |                     |          |
| 電話番号<br>添付ファイル        | 河川一時使用届.docx        |          |
| 電話番号<br>添付ファイル<br>提出先 | 河川一時使用屈.docx        |          |

|                                                                                                    | 申込内容照会                                                                                                    |
|----------------------------------------------------------------------------------------------------|----------------------------------------------------------------------------------------------------|
| 取下げ事由入力                                                                                                    | 9                                                                                                    |
|                                                                                                    |                                                                                                    |
|                                                                                                    | 取下げ事由を入力してください。                                                                                                    |
|                                                                                                    |                                                                                                    |
| 手続き名                                                                                                    | 河川一時使用届                                                                                                    |
| 整理番号<br>                                                                                                    | 126381876299                                                                                                    |
| 処理状況                                                                                                    | 処理待ち                                                                                                    |
| 処理履歴                                                                                                    | 2025年2月14日9時34分 修正<br>2025年2月13日20時40分 申込                                                                                                    |
|                                                                                                    |                                                                                                    |
| 取下げ事由                                                                                                    |                                                                                                    |
| 取下げ事由を入                                                                                                    | カしてください                                                                                                    |
|                                                                                                    |                                                                                                    |
|                                                                                                    |                                                                                                    |
|                                                                                                    |                                                                                                    |
|                                                                                                    | 入力文字数: 0 / 2000                                                                                                    |
|                                                                                                    |                                                                                                    |
|                                                                                                    | く 詳細へ戻る 確認へ進む  >                                                                                                    |
|                                                                                                    | < 詳細へ戻る 確認へ進む >                                                                                                    |
|                                                                                                    |                                                                                                    |
| ●●●申請団体選択                                                                                                    | < 詳細へ戻る 確認へ進む ><br>2 申請書ダウンロード                                                                                                    |
| <ul> <li>申請団体選択</li> <li>&gt; 手続き申込</li> </ul>                                                                                                    |                                                                                                    |
| ✿ 申請団体選択<br>> 手機音申込                                                                                                    | 祥細へ戻る     確認へ進む<br>申請書ダウンロード<br>申込内容照会                                                                                                    |
| <ul> <li>         ・         ・         ・</li></ul>                                                                                                    | 祥細へ戻る     確認へ進む<br>申請書ダウンロード<br>申込内容照会                                                                                                    |
| 中請団体選択     チ     考     考     考     专     市     立     印     市     込     取 下 げ 確                                                                                                    | ( 詳細へ戻る 確認へ進む )   (2 申請書ダウンロード   ) 申込内容照会   おこの容照会                                                                                                    |
|                                                                                                    | ( 詳細へ戻る 確認へ進む )     (<br>・<br>・<br>・ 申込内容照会         ・<br>・<br>・                                                                                                    |
|                                                                                                    | < 詳細へ戻る 確認へ進む > ○ 申請書ダウンロード > 申込内容照会 > 燃責署名検証  申込内容照会  ぷ  ※  ※  ※  ※  ※  ※  ※  ※  ※  ※  ※  ※  ※  ※  ※  ※  ※  ※  ※  ※  ※  ※  ※  ※  ※  ※  ※  ※  ※  ※  ※  ※  ※  ※  ※  ※  ※  ※  ※  ※  ※  ※  ※  ※  ※  ※  ※  ※  ※  ※  ※  ※  ※  ※  ※  ※  ※  ※  ※  ※  ※  ※  ※  ※  ※  ※  ※  ※  ※  ※  ※  ※  ※  ※  ※  ※  ※  ※  ※  ※  ※  ※  ※  ※  ※  ※  ※  ※  ※  ※  ※  ※  ※  ※  ※  ※  ※  ※  ※  ※  ※  ※  ※  ※  ※  ※  ※  ※  ※  ※  ※  ※  ※  ※  ※  ※  ※  ※  ※  ※  ※  ※  ※  ※  ※  ※  ※  ※  ※  ※  ※  ※  ※  ※  ※  ※  ※  ※  ※  ※  ※  ※  ※  ※  ※  ※  ※  ※  ※  ※  ※  ※  ※  ※  ※  ※  ※  ※  ※  ※  ※  ※  ※  ※  ※  ※  ※  ※  ※  ※  ※  ※  ※  ※  ※  ※  ※  ※  ※  ※  ※  ※  ※  ※  ※  ※  ※  ※  ※  ※  ※  ※  ※  ※  ※                                                                                                    |
| <ul> <li>         ・ 申請団体選択         ・ 予続き申込         ・ 単込取下げ確認         ・         ・         ・</li></ul>                                                                                                    | ( 詳細へ戻る 確認へ進む )     ( 前二 前二 一 前二 一 元 一 元 一 元 一 元 一 元 一 元 一 元 一 元 一 元 一                                                                                                    |
|                                                                                                    | < 詳細へ戻る 確認へ進む >> ○ 申請書ダウンロード  > 申込内容照会                                                                                                    |
| <ul> <li>中請団体選択         <ul> <li>手続き申込             </li> <li>申込取下げ確認             </li> <li>事込取下げ確認             </li> </ul> </li> <li>手続き名         <ul> <li>整理番号</li> <li>処理状況             </li> <li>取下げ事由</li> </ul> </li> </ul>                                                                                                    | < 詳細へ戻る 確認へ進む > ○ 申請書ダウンロード ) 申込内容照会                                                                                                    |
| <ul> <li>中請団体選択         <ul> <li>手続き申込</li> <li>申込取下げ確認</li> </ul> </li> <li>手続き名</li> <li>基理番号</li> <li>処理状況</li> <li>取下げ事由</li> <li>処理隔歴</li> </ul>                                                                                                    | < 詳細へ戻る 確認へ進む > ○ 申請書ダウンロード ) 申込内容照会                                                                                                    |
| <ul> <li>         ・・・・・・・・・・・・・・・・・・・・・・・・・・・・・</li></ul>                                                                                                    | < 詳細へ戻る 確認へ進む > ○ 申請書ダウンロード ) 申込内容照会                                                                                                    |
| ・・・・・・・・・・・・・・・・・・・・・・・・・・・・・・・・・・・・                                                                                                    | 《 詳細へ戻る 確認へ進む )   《 申請書ダウンロード 》 申込内容照会   印込内容照会   》   》   》   》   》   》   》   》   》   》   》   》   》   》   》   》   》   》   》   》   》   》   》   》   》   》   》   》   》   》   》   》   》   》   》   》   》   》   》   》   》   》   》   》   》   》   》   》   》   》   》   》   》   》   》   》   》   》   》   》   》   》   》   》   》   》   》   》   》   》   》   》   》   》   》   》   》   》   》   》   》   》   》   》   》   》     》   》   》   》   》   》   》   》   》   》   》   》   》   》   》   》   》   》   》   》   》   》   》   》   》   》   》   》   》   》   》   》   》   》   》   》   》   》   》   》   》   》   》   》   》   》 </td                                                                                                    |
| 中請団体選択   手続き申込   日込取下げ確認   日本のでのでのでのでのでのでのでのでのでのでのでのでのでのでのでのでのでのでので                                                                                                    | ( 詳細へ戻る 確認へ進む )     ( 単細へ戻る 確認へ進む )     ( 単細へ戻る )     ( 単細へ戻る )     ( 単晶書ダウンロード     ) 申込内容照会 )     ( 単辺内容照会 )     ( 単辺内容明会 )     ( 単辺内容照会 )     ( 単辺内容照会 )     ( 単辺内容照会 )     ( 単辺内容照会 )     ( 単辺内容照会 )     ( 単辺内容照会 )     ( 単辺内容照合 )     ( 単辺内容明会 )     ( 単の内容照合 )     ( 単の内容照合 )     ( 単の内容照合 )     ( 単の内容明合 )     ( 単の内容明合 )     ( ■の同合 )     ( ■の同合 )     ( ■の同合 )     ( ■の同合 )     ( ■の同合 ) |
| ・ 申請団体選択 ・ 手続き申込 ・ 手続き申込 ・ 単込取下げ確認 ・ 単込取下げ確認 ・ 単し、のでののののののののののののののののののののののののののののののののののの                                                                                                    | <                                                                                                    |
| ・ 申請団体選択 ・ 手続き申込 ・ 単込取下げ確認 ・ 単込取下げ確認 ・ 単込取下げ確認 ・ 単し、取下げ確認 ・ 単し、取下げで確認 ・ 単し、内容 ・ 単し、内容 ・ 「申込、内容 ・ 「申込、内容 ・ 「申込、内容 ・ 「申込、内容 ・ 「申込、内容 ・ 「申込、内容 ・ 「申し、内容 ・ 「申し、内容 ・ 「申し、内容 ・ 「申し、内容 ・ 「申し、内容 ・ 「申し、内容 ・ 「申し、内容 ・ 「申し、内容 ・ 「申し、内容 ・ 「申し、内容 ・ 「申し、内容 ・ 「申し、内容 ・ 「申し、内容 ・ 「申し、内容 ・ 「申し、内容 ・ 「申し、内容 ・ 「申し、内容 ・ 「申し、内容 ・ 「申し、内容 ・ 「申し、内容 ・ 「申し、日本 ・ 「申し、日本 ・ 「申し、 ・ 「申し、 ・ 「申し、 ・ 「申し、 <td>《 詳細へ戻る 確認へ進む )</td> | 《 詳細へ戻る 確認へ進む )                                                                                                    |

【申請内容やお手続きに関するお問合せ先】 千葉県内の土木事務所

・千葉県ホームページをご参照ください。
 https://www.pref.chiba.lg.jp/kakan/online/index.html

【本マニュアルに関するお問合せ先】

千葉県河川環境課河川海岸管理室

TEL:043-223-3132